#### (参考)土木学会論文集投稿システムによる投稿の流れ

### ①募集ページ中段のリンク https://jjsce.jp/ を押下

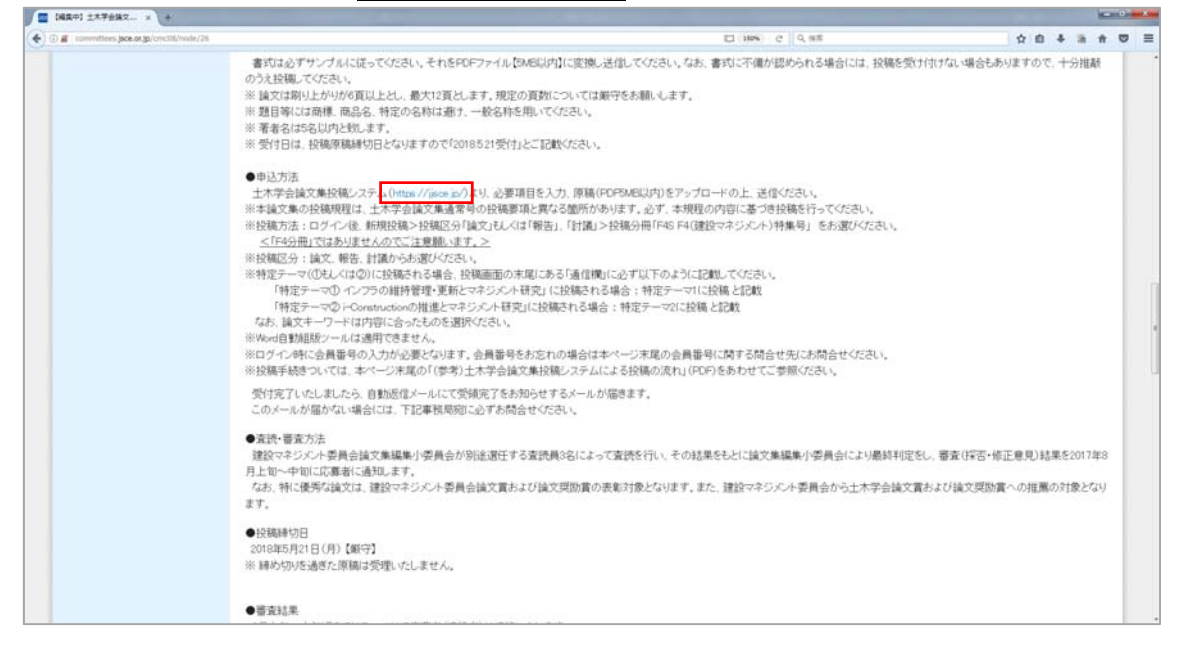

#### ③ログイン ID・パスワードを入力してログイン

| A https://jsce.jp                  |                                                                                                    | C 0, 88 | 合 🖸 🕹 👘                |
|------------------------------------|----------------------------------------------------------------------------------------------------|---------|------------------------|
| Chapter Society of Child Engineers |                                                                                                    |         | JSCE<br>NAMERICA 1.*** |
| 2.14 <b>6</b>                      | 土木学会議文集 投稿レステム                                                                                                    |         |                        |
|                                    | お使みください                                                                                                    |         |                        |
|                                    | 1.土木学会会用の水内のダイン水油について<br>土木学会会用の水川・内国等中ロダイン的に「日ヨードはご入力が分」ログインてく<br>だちょくログ・ドキた目の内容は「上島の金融会いごのない」<br>2.土木学会会会自われたログイン大加について<br>土木学会会会自われた「二島ジの商品」がコーダー会会にログの(中国)」「1月ワード/市場<br>作し、ログインとてびたい。 |         |                        |
|                                    | 074740;<br>1037-F;                                                                                                    |         |                        |
|                                    |                                                                                                    |         |                        |
|                                    | にセッシュンが切りていまいます。予めて了来くだかい。<br>ジャウザ画書のF()更もポッン、「通し()」ポッシ                                                                                                    |         |                        |
|                                    | は使用しないでできょ。                                                                                                    |         |                        |

※ログイン ID (会員番号) をお忘れの方は下記にお問い合わせ下さい。

#### (公社) 土木学会 会員・企画課

TEL:03-3355-3443 (直) /FAX:03-5379-2769/E-mail:member@jsce.or.jp

| *学会論文集・段頃システム × +                  | a strange to see the second                                                                      |               |                             |
|------------------------------------|--------------------------------------------------------------------------------------------------|---------------|-----------------------------|
| (i)      (inter://geos.jp          |                                                                                                  | 110% C Q RE   | 0 0 ÷ *                     |
| 土木学会自文集团集委员会                       |                                                                                                  |               | JSCE                        |
| Diagram Society of Civil Engineers |                                                                                                  |               | 公益社由法人 土木学会                 |
|                                    |                                                                                                  |               | メインパニュー 本人情報変更 利用の手引き ログアクト |
|                                    | 土木学会擁文集 投積シ                                                                                      | ステム           |                             |
|                                    | 15-101018                                                                                        |               |                             |
|                                    | ALL AGE 2 KIN                                                                                    | 1             |                             |
|                                    | <ul> <li>         ・         新規投稿の方はこちらから         ※         Word自動組版シールの本運用開始         </li> </ul> |               |                             |
|                                    |                                                                                                  |               |                             |
|                                    | 登録内容变更,修正重見確認,修正原稿提出,最終                                                                          | 凝磷酸出          |                             |
|                                    | ● 型词内容变更,统正意见就型。终正局限提出<br>全                                                                      | -最終原稿提出 はこちらか |                             |
|                                    | Word自動印版ジール<br>大正印刷A                                                                             | 手引き           |                             |
|                                    | - Word自動物防ツール、利用の方は「ボニから                                                                         | ち勝く小します。      |                             |
|                                    | Word自動組設ツール<br>本運用開始<br>- Word自動規算ツール 利用の方はごちられた                                                 | TSIS          |                             |

※Word 自動組版ツールは「土木学会論文集 F4(建設マネジメント)特集号」に対応してい ないため適用できません。

| ±木平会議文集 · 議文投稿 · × □ ±木平会議文集F4 (議会 = +                                                                                                    |                                                                                                    |                 |                  |
|----------------------------------------------------------------------------------------------------|----------------------------------------------------------------------------------------------------|-----------------|------------------|
| (i)      (ii)      (https://jsce.jp/modules/vp/index.php?ection=NewEuDmt1Edit                                                                                                    |                                                                                                    | C (10%) C Q 10. | 0 0 ÷ +          |
| A Marcu/Types gamadami/wp/rodex_phy/lative-hew/dubmitidit     A     A | <ul> <li>2. 数数分分の数数</li> <li>2. 数数分分の数数</li> <li>2. の高額では後期にます。</li> <li>2. の高額でも少いては急速素を参加します。</li> <li>3. の言な事件の入力</li> <li>3. の言な事件の入力</li> <li>3. の言な事件の入力</li> <li>3. の言な事件の入力</li> <li>3. の言な事件の入力</li> <li>3. の言な事件の入力</li> <li>3. の言な事件の入力</li> <li>3. の言な事件の入力</li> <li>4. 数数ファイルのアップロービ</li> <li>3. 回答なりためアップロービ</li> <li>3. 回答なりためアップロービ</li> <li>4. 数数ファイルのアップロービ</li> <li>4. 数数ファイルのアップロービ</li> <li>4. 数数のフィルの支援したのため、</li> <li>4. はなかましたがって、当該なりを用いていたませんのでごは使いたれいに<br/>(代料をの相称)。株式各参加(1)、いても見ませんのでごは使いたれい。</li> <li>4. キャック・クロー</li> <li>4. は数量を分割にいていたませんでいたい。</li> <li>2. キャック・クロー</li> <li>1. は数量を分割にいていたませんでしたい。</li> <li>2. キャック・クロー</li> <li>1. は数量のでは、ないたい、ことはまで様々にない。</li> <li>3. キャック・クロー</li> <li>1. は数点の注水による注意はないたい。</li> <li>2. キャック・クロー</li> <li>1. は数量のないたい。</li> <li>2. 本のなのごれ、ことは数ので様々になど</li> <li>2. ためのの前にの上述</li> </ul> | C 10% C 0, 10   | <u>☆ 0 ♥ ↓ +</u> |
|                                                                                                    |                                                                                                    |                 |                  |

④投稿区分は、「論文」、「報告」、「討議」からいずれか選択の上で、 提出画面へ を押下

⑤必要項目を記載

| E) 編集(E) 表示(M) 編纂(S) ブックマーク(B) ジール(E) ヘルプ(H)                                                    |                         |                                                                                                    |                |                            |
|-------------------------------------------------------------------------------------------------|-------------------------|----------------------------------------------------------------------------------------------------|----------------|----------------------------|
| 8월文集 - 월文招ļ《·····× ) (二 土木平台建文集F4 (編長 * +                                                       | te Bende                | And the second second sec |                |                            |
| <ul> <li>units (Lines b) account with once in b, score - searcount transcounts (-0-)</li> </ul> | Approx.                 |                                                                                                    | Since    of an |                            |
| 土木学会国文集团组委员会                                                                                    |                         |                                                                                                    |                | JSCE                       |
| Diagues Society of Out Engineers                                                                |                         |                                                                                                    |                | 公開社開造人 土木学會                |
|                                                                                                 |                         |                                                                                                    |                | メビッジニュニ 本人情報変更 利用の手引き ログアウ |
|                                                                                                 |                         | 土木学会論文集 投稿システム                                                                                                    |                |                            |
|                                                                                                 |                         | 土木学会論文集 論文送付                                                                                                    |                |                            |
|                                                                                                 |                         | 入力百面                                                                                                    |                |                            |
|                                                                                                 |                         |                                                                                                    | 14             |                            |
|                                                                                                 |                         | ※は必須入力項目で                                                                                                    |                |                            |
|                                                                                                 |                         | 技場について                                                                                                    |                |                            |
|                                                                                                 | # 投稿区分                  | IAZ                                                                                                    |                |                            |
|                                                                                                 | · 投稿分冊                  | お遊び下さい ・                                                                                                    |                |                            |
|                                                                                                 | ■ ページ数                  | A1分音(構造・地震工学)<br>A2分音(広用力学)                                                                                                    | *0.32. •       |                            |
|                                                                                                 | ■ ■文キーワーチ<br>※各投稿医分ごとの上 | B1分音(木工学)<br>B2分音(海岸工学)<br>B2分音(海岸工学)                                                                                                    |                |                            |
|                                                                                                 |                         | C分音(地画工字)<br>D1分音(受数・デザイン)                                                                                                    |                |                            |
|                                                                                                 | 147.1913                | 02分量(土木史)<br>03分量(土木計画字)<br>E1分更(酸原工字)<br>様次工学論文単(鉱用中につき運択不可)<br>E2分更(化料+コンクリー・構造)<br>F1分量(トンネル工字)                                                                                                    |                |                            |
|                                                                                                 |                         | 16/7回(加)工(100円)<br>約分冊(土木情報学)<br>14/7冊(確認でキングント)                                                                                                    |                |                            |
|                                                                                                 |                         | FAS FACEDORAL CONTRACTOR                                                                                                    |                |                            |
|                                                                                                 | 【著書1】                   | 172 B(1+10/64 8/6)                                                                                                    |                |                            |

投稿分冊は「F4S F4(建設マネジメント)特集号」を選択

⑥必要項目の入力後、次へを押下
 特定テーマ(①もしくは②)に投稿される場合、「通信欄」に以下のように記載してください。
 「特定テーマ① インフラの維持管理・更新とマネジメント研究」に投稿 : 特定テーマ1に投稿
 「特定テーマ② i-Construction の推進とマネジメント研究」に投稿 : 特定テーマ2に投稿

| HOR HODE                                                                         |                                              |                             |                      |               |             |  |
|----------------------------------------------------------------------------------|----------------------------------------------|-----------------------------|----------------------|---------------|-------------|--|
| https://jpcs.jp/modvin/vrp/ndes.php?action=NewSubmit2Edit&dvision_id=1&pillmode= | and a second second                          |                             |                      | (#%) C Q. 8.8 | <b>\$ 6</b> |  |
|                                                                                  | and Disched and                              | ж. ды                       | AT SH                | -             |             |  |
|                                                                                  | 申 他然への何時投稿31<br>由 公司支援的27.5 開か               | Booht the                   | Stores arrests       |               |             |  |
|                                                                                  | to the callor of control                     | CONTRACTOR DOWNERS          |                      |               |             |  |
|                                                                                  | 氏名                                           | ST CALCOCHELE, INVECT       | AGECCTURETR          | 24            |             |  |
|                                                                                  | 7/5+                                         |                             | フリボチはここでは東美で         | :92           |             |  |
|                                                                                  | 7                                            | -                           |                      |               |             |  |
|                                                                                  | <ul> <li>() 連絡先住所<br/>ビルキ・センジョンター</li> </ul> |                             |                      |               |             |  |
|                                                                                  | HI-HH STRUC<br>CATTRI                        |                             |                      |               |             |  |
|                                                                                  | e TEL                                        |                             |                      |               |             |  |
|                                                                                  | FAX                                          |                             | N: 03-1234-5678      | _             |             |  |
|                                                                                  | #RTCANTR+                                    |                             | Wi doboku@iere.or.in |               |             |  |
|                                                                                  | ······································       |                             |                      | _             |             |  |
|                                                                                  | 7)<br>#201063-#CA                            |                             |                      |               |             |  |
|                                                                                  | ſ                                            | 40.0                        |                      |               |             |  |
|                                                                                  |                                              |                             |                      |               |             |  |
|                                                                                  | 必要に応じて<br>い感动とんSIIこ                          |                             |                      | 通信欄           |             |  |
|                                                                                  | 78                                           |                             |                      |               |             |  |
|                                                                                  | 读令                                           | 泉田内田を入力して「ふへ」が5             | いを用していたみ、い           |               |             |  |
|                                                                                  | 1200086                                      | 日期三日を実施しておいたかられ             | 場を行う場合はりはひめに戻る」が     |               |             |  |
|                                                                                  |                                              | 30.890.0023.5               | E. 111               |               |             |  |
|                                                                                  |                                              | りましめに戻る」ポタンを押すと、<br>でしまいます。 | にまで入力したゲータが全て消え      |               |             |  |

| (株)(E) 表示(E) 開設(E) ブックマーク(E) ジール(E) ヘルブ(E)<br>(集) 表文投稿・× (二 土木学会論文集への投稿 |                                                                                                    |                                                                                                    |                |         |
|-------------------------------------------------------------------------|----------------------------------------------------------------------------------------------------|----------------------------------------------------------------------------------------------------|----------------|---------|
| https://jsce.jp/modules/wp/ndes.php?ector-NewFu8mit25dit&c              | vision_id=1Apdfmode=                                                                                                    |                                                                                                    | (895) C 0, 8.E | 0 0 ÷ # |
|                                                                         | BASCRE 11                                                                                                    | (A, A) A)                                                                                                    |                |         |
|                                                                         |                                                                                                    | 84                                                                                                    |                |         |
|                                                                         | [##1]                                                                                                    |                                                                                                    |                |         |
|                                                                         | 医毛                                                                                                    | 8,8,8                                                                                                    |                |         |
|                                                                         | 【蜀黍2】                                                                                                    |                                                                                                    |                |         |
|                                                                         | <b>庆</b> 书                                                                                                    | 8,3,8                                                                                                    |                |         |
|                                                                         | [#4:3]                                                                                                    |                                                                                                    |                |         |
|                                                                         | 氏石                                                                                                    | 3,3,3)                                                                                                    |                |         |
|                                                                         |                                                                                                    | あの発表の経緯(土木学会発行の後期、他学協会など)                                                                                                    |                |         |
|                                                                         | C 4240 1 3                                                                                                    |                                                                                                    |                |         |
|                                                                         | 発表の経緯                                                                                                    | 8.8.8                                                                                                    |                |         |
|                                                                         | 直該の有無                                                                                                    | フルベーバー重読                                                                                                    |                |         |
|                                                                         |                                                                                                    | 同一キーマウルナチウム語文書への認識の言葉                                                                                                    |                |         |
|                                                                         | 10 10 10 10 10 10 10 10 10 10 10 10 10 1                                                                                                    | Internet and the second second s |                |         |
|                                                                         | 日間文庫日                                                                                                    |                                                                                                    |                |         |
|                                                                         | 分 冊                                                                                                    | 前因の接觸医分                                                                                                    |                |         |
|                                                                         | #1001284444 #1                                                                                                    | 議文服号                                                                                                    |                |         |
|                                                                         |                                                                                                    | 1512.8                                                                                                    |                |         |
|                                                                         | 5.5                                                                                                    |                                                                                                    |                |         |
|                                                                         | 20.67                                                                                                    |                                                                                                    |                |         |
|                                                                         | 建延先住用                                                                                                    |                                                                                                    |                |         |
|                                                                         | THL                                                                                                    |                                                                                                    |                |         |
|                                                                         | FAX                                                                                                    |                                                                                                    |                |         |
|                                                                         | E-wal                                                                                                    |                                                                                                    |                |         |
|                                                                         |                                                                                                    |                                                                                                    |                |         |
|                                                                         | 2.0.0                                                                                                    | 10.00                                                                                                    |                |         |
|                                                                         | 181018                                                                                                    |                                                                                                    |                |         |
|                                                                         |                                                                                                    | 意動の寄き確認して「水へ」ポタンを押してください。                                                                                                    |                |         |
|                                                                         | and the second second se |                                                                                                    |                |         |

| ⑧ファイルを添付の上で、 | 次へ | を押下 |
|--------------|----|-----|
|--------------|----|-----|

\_

| )  https://jscs.jp/molukes/wp/index.php?ection=NewSubmitFdNpload&accept_st=5737 |                                                                                                    | (#96) C Q 93.8.8 | ☆ é ♥ ♣ ♠                    |
|---------------------------------------------------------------------------------|----------------------------------------------------------------------------------------------------|------------------|------------------------------|
| - Manufacture (Manufacture)<br>Chapter having of Out Regimes                    |                                                                                                    |                  | <b>15CE</b><br>SWHIIBA ±**#± |
|                                                                                 |                                                                                                    |                  | ACCOUNT BARREN HEARIN D77    |
|                                                                                 | 土木学会議文集 投稿システム                                                                                           |                  |                              |
|                                                                                 | 土木学会論文集 論文送付                                                                                             |                  |                              |
|                                                                                 |                                                                                                    |                  |                              |
|                                                                                 | ~ 20077+(3-2036年154811 ~                                                                                 |                  |                              |
|                                                                                 | <ul> <li>ファイル容量をご確認ください。(ファイル容量は SMB までです。)</li> </ul>                                                   |                  |                              |
|                                                                                 | なお、極端に大きなサイズのファイルを送付した場合、エラー重要が表<br>単数れる事がごきにます。その時は、ブラウザの「見らまやりご前の運搬に<br>見って損き、54613年に切めたファイルを定通性にださい。  |                  |                              |
|                                                                                 | <ul> <li>ファイルの最が大きい場合は、ファイルの転送にお時間がかかりますのでご注意(ださい)。<br/>(参考:アナログ(56K)回帰の場合は1MBで5分程度となります)</li> </ul>     |                  |                              |
|                                                                                 | <ul> <li>Acrobat Disbler 私人は Adobe PDF でフォント環点した放用して変換した PDF ファイルをご提出したさい。 PDF ファイルの作成方法は ころら</li> </ul> |                  |                              |
|                                                                                 | <ul> <li>(目前)ができもかご確認(ださい。(ナリンターをお持ちの方のみ)</li> </ul>                                                     |                  |                              |
|                                                                                 | <ul> <li>ファイル名には英数字をご利用(ださい。</li> </ul>                                                                  |                  |                              |
|                                                                                 | 「今日」ボタンで記録するPDFファイルを通知して「たへ」ボタンを押していた水、<br>記述の状態によって、時間がかかることがございます。                                     |                  |                              |
|                                                                                 | f 後はつっく4.49# )<br>勝利ファイル (参照) sample_eng_1.pdf                                                           |                  |                              |
|                                                                                 | 波へ 税格する原籍ファイルを収納して「かっ」水気を用いてください                                                                         |                  |                              |
|                                                                                 |                                                                                                    |                  |                              |

# ⑨ファイルサイズを確認の上で、次へを押下

| 和学会建文集 - 建文团编 |                                                                                                    |            |               |
|---------------|----------------------------------------------------------------------------------------------------|------------|---------------|
|               |                                                                                                    | 99% C Q 98 | \$ 0 0 \$ *   |
|               | 土木学会議文集 投稿システム                                                                                                    |            | <u>262253</u> |
|               | 土木学会論文集 論文送付<br>                                                                                                    |            |               |
|               | 後期。たウァイルタイズは 175399 バイドです。<br>フィイルタイズを規則してであい。<br>フィイルタイズを連発した、アンパーイが予約している場合がありますかで、<br>「変わったのです」であったのです。その、<br>後期。たちのマライドは ことろをジュンルご 開創していたおい。 |            |               |
|               |                                                                                                    |            |               |
|               |                                                                                                    |            |               |
|               |                                                                                                    |            |               |
|               |                                                                                                    |            |               |
|               |                                                                                                    |            |               |

| 2集 - 建文投稿 × 🔚 土木学会建文集人の目標                                                   |                                          |                |         |
|-----------------------------------------------------------------------------|------------------------------------------|----------------|---------|
| https://jjsce.jp/modules/vrp/index.php?action=NewSubmit3Editbaccept_id=5737 |                                          | 10% C Q, 10.11 | 0 0 ÷ 1 |
|                                                                             | Contraction 14                           | 4              |         |
|                                                                             | 目間文庫目                                    |                |         |
|                                                                             | 分員 前因功投稿区分                               |                |         |
|                                                                             | 約回投稿時期 缺文醫导                              |                |         |
|                                                                             | 投稿者                                      |                |         |
|                                                                             |                                          |                |         |
|                                                                             |                                          |                |         |
|                                                                             |                                          |                |         |
|                                                                             |                                          |                |         |
|                                                                             |                                          |                |         |
|                                                                             |                                          |                |         |
|                                                                             |                                          |                |         |
|                                                                             | 通信機                                      |                |         |
|                                                                             | A C M                                    |                |         |
|                                                                             | 上記量録情報を存正する場合は「登録情報の存正」ポタンを押してください。      |                |         |
|                                                                             | 量用14467.47正                              |                |         |
|                                                                             |                                          |                |         |
|                                                                             |                                          |                |         |
|                                                                             | 運転ファイル                                   |                |         |
|                                                                             | 接機。た運動のサイズは 175399 パイト                   |                |         |
|                                                                             | 原稿ファイルを増正する場合は「原稿ファイル変更」ボタノを押してくだあし      |                |         |
|                                                                             | 厚稿ファイル変更                                 | 1              |         |
|                                                                             |                                          |                |         |
|                                                                             |                                          |                |         |
|                                                                             |                                          |                |         |
|                                                                             |                                          |                |         |
|                                                                             |                                          |                |         |
|                                                                             | 以上の記述事項の内容に推進的以ません。                      |                |         |
|                                                                             | また、登載決定した場合には、本語文の著作権を土木学会へ帰属(練測)することに   |                |         |
|                                                                             |                                          |                |         |
|                                                                             | 「副集」、て構成します<br>を創え主体、毎行権限定者が形式ご提出したださます。 |                |         |
|                                                                             | 最終運転長子までお料理がかから場合が使います。                  |                |         |
|                                                                             | 開意しません。構成を取り上的ます。                        |                |         |
|                                                                             | アースの消えますのでこと思すみら                         |                |         |
|                                                                             |                                          |                |         |
|                                                                             |                                          |                |         |

## ⑩内容を確認の上で問題がなければ、 同意して提出します を押下